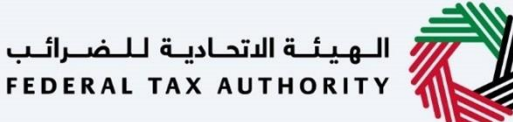

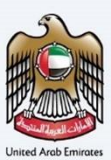

# إمــارات تـاكـس **ΞΜΛRΛΤΛΧ**

## تسجيل الدخول إلى منصة إمارات تاكس باستخدام الهوية الرقمية لدولة الإمارات العربية المتحدة – دليل المستخدم

التاريخ: يناير 2023

النسخة 1.0.0.0

خاص وسر ي

تحتوي هذه الوثيقة على معلومات سرية ومملوكة للهيئة الاتحادية للضرائب. يعد أي نشر أو توزيع أو نسخ أو استخدام أو اعتماد على المعلومات السرية والمملوكة الولردة في هذه الوثيقة غير مصرح به وممنوع منعًا باتًا.

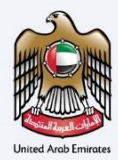

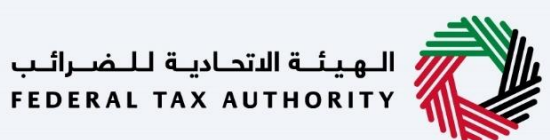

ضبط نسخة الوثيقة

| ملاحظات                          | إعداد/ مراجعة            | التاريخ        | رقم النسخة |
|----------------------------------|--------------------------|----------------|------------|
| دليل المستخدم لبوابة إمارات تاكس | الهيئة الاتحادية للضرائب | 01 أكتوبر 2022 | 1.0        |

### المرفقات

يرجى الاطلاع أدناه على قائمة بأدلة المستخدم التي يمكنك الرجوع إليها:

| الوصف                                                                                                    | اسم دليل المستخدم                                    | الرقم |
|----------------------------------------------------------------------------------------------------|------------------------------------------------------|-------|
| تم إعداد هذا الدليل لمساعدتك في التنقل عبر الموقع الإلكتروني للهيئة<br>الاتحادية للضرائب وإنشاء حساب إمارات تاكس لدى الهيئة.                                                                                                    | التسجيل كمستخدم إلكتروني                             | 1     |
| تم إعداد هذا الدليل لإلمامك بعملية تسجيل الدخول وأنواع المستخدمين<br>ووظائف نسيان كلمة السر وتعديل ملف المستخدم الإلكتروني.                                                                                                    | إدارة ملف المستخدم الإلكتروني                        | 2     |
| تم إعداد هذا الدليل لإلمامك بتعاريف ووظائف مدير الحساب<br>والمستخدم الإلكتروني وحساب الشخص الخاضع للضريبة.                                                                                                    | تخويل المستخدم                                       | 3     |
| تم إعداد هذا الدليل لمساعدة مستخدمي "الشخص الخاضع للضريبة"<br>الواردين أدناه في التنقل عبر لوحة المتابعة الخاصة بهم في بوابة إمارات<br>تاكس الخاصة بالهيئة الاتحادية للضرائب:<br>• الشخص المسجل لأغراض ضريبة القيمة المضافة.<br>• الشخص الحاضع للضريبة غير المسجل.<br>• أمين المستودع.<br>• شركات تخليص الضريبة الانتقائية.<br>• شركات تخليص الضريبة الانتقائية. | لوحة متابعة الشخص الخاضع للضريبة                     | 4     |
| تم إعداد هذا الدليل لمساعدتك في التنقل عبر الموقع الإلكتروني للهيئة<br>الاتحادية للضرائب بهدف ربط رقم التسجيل الضربي مع عنوان البريد<br>الإلكتروني الجديد.                                                                                                    | ربط رقم التسجيل الضريي مع عنوان البريد<br>الإلكتروني | 5     |

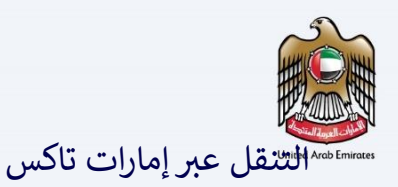

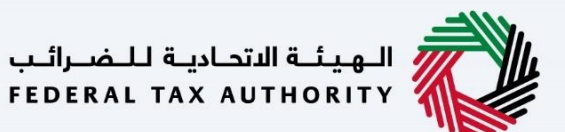

تتوفر علامات التبويب والأزرار التالية لمساعدتك في التنقل خلال هذه العملية:

| الزر           | الوصف                                                                                                    |
|----------------|----------------------------------------------------------------------------------------------------|
| في البوابة     |                                                                                                    |
| نوع المستخدم   | يُستخدم هذا الزر للتبديل بين الشخصيات المختلفة ضمن ملف المستخدم، مثل<br>الشخص الخاضع للضريبة والوكيل الضريبي ومصلحة الضرائب والممثل القانوني<br>وغيرهم.                                                                   |
| <b>⊲</b> »     | يُستخدم هذا الزر لتمكين ميزة تحويل النص إلى كلام في البوابة.                                                                                                    |
| عربي English   | يُستخدم هذا الزر للتبديل بين النسختين الإنجليزية والعربية من البوابة.                                                                                                    |
| -A A +A        | يُستخدم هذا الزر لتخفيض وإعادة ضبط وزيادة دقة الشاشة لواجهة المستخدم<br>الخاصة بالبوابة.                                                                                                    |
| ادارة الحساب   | يُستخدم هذا الزر لإدارة تفاصيل ملف المستخدم، مثل الاسم وعنوان البريد<br>الإلكتروني المسجل ورقم الهاتف المحمول المسجل وكلمة المرور.                                                                                        |
| 🕒 تسجیل الخروج | يُستخدم هذا الزر لتسجيل الخروج من البوابة.                                                                                                    |
| في طلب الإجراء |                                                                                                    |
| الخطوة السابقة | يُستخدم هذا الزر للانتقال إلى القسم السابق من نموذج الإدخال.                                                                                                    |
| الخطوة التالية | يُستخدم هذا الزر للانتقال إلى القسم التالي من نموذج الإدخال.                                                                                                    |
| حفظ كمسودة     | يُستخدم هذا الزر لحفظ الطلب كمسودة، بحيث يمكن إكماله لاحقًا.                                                                                                    |
| 2              | تقدم هذه القائمة في الأعلى نظرة عامة على الأقسام المختلفة داخلها. يجب إكمال<br>جميع الأقسام من أجل تقديم الطلب للمراجعة. يتم تمييز القسم الحالي باللون<br>الأزرق، ويتم تمييز الأقسام المكتملة باللون الأخضر مع إشارة (√). |

تقدم الهيئة الاتحادية للضرائب مجموعة من الخدمات الإلكترونية الشاملة والمتميزة بهدف إتاحة الفرصة للأشخاص الخاضعين للضريبة للاستفادة من هذه الخدمات بأفضل الطرق وأبسطها. للحصول على مزيد من المعلومات حول هذه الخدمات، انقر <u>هنا</u>

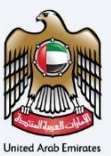

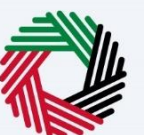

| •      | المرفقات                                                                                                    | 2  |
|--------|----------------------------------------------------------------------------------------------------|----|
| •      | التنقل عبر امارات تاکس                                                                                             | 3  |
| •      | نظرة عامة                                                                                                    | 5  |
| •      | السينار بو هات المشمو لة                                                                                           | 6  |
| سحل في | السيناريو الثاني – أن كان لديك حساب إمارات تاكس ويمكنك الدخول إلى حسابك المسحل ولم يكن عنوان البريد الالكتروني الم | Ŭ  |
| ų v.   | ي وي بي من من من من من من من من من من من من من                                                                     | 12 |
| ت تاکس | ة                                                                                                    | 21 |

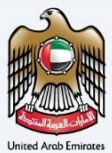

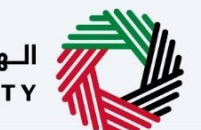

### نظرة عامة

|--|

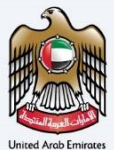

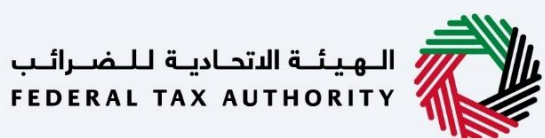

السيناريوهات المشمولة

#### إمــارات تـاكـس EMARATAX

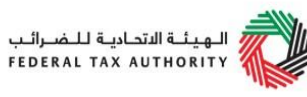

حدد السيناريو المناسب لك من السيناريوهات الثلاثة أدناه واتبع الخطوات المقابلة له لربط حساب إمارات تاكس الخاص بك مع حساب الهوية الرقمية

| اتبع الخطوات أدناه والتي تناسب حالتك                        |                                                                                                    |                  |
|-------------------------------------------------------------|----------------------------------------------------------------------------------------------------|------------------|
| اِن                                                         | و                                                                                                    |                  |
| كان لديك حساب إمارات تاكس ويمكنك الدخول إلى<br>حسابك المسجل | كان عنوان البريد الإلكتروني المسجل في منصة<br>إمارات تاكس مطابقًا لعنوان البريد الإلكتروني للهوية<br>الرقمية    | السيناريو الأول  |
| كان لديك حساب إمارات تاكس ويمكنك الدخول إلى<br>حسابك المسجل | لم يكن عنوان البريد الإلكتروني المسجل في منصة<br>إمارات تاكس مطابقًا لعنوان البريد الإلكتروني للهوية<br>الرقمية | السيناريو الثاني |
| لم يكن لديك حساب إمارات تاكس                                | -                                                                                                    | السيناريو الثالث |

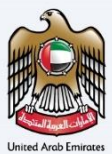

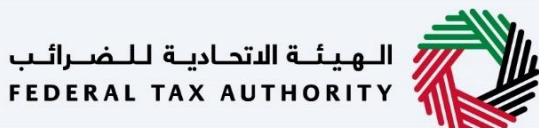

السيناريو الأول – إن كان لديك حساب إمارات تاكس ويمكنك الدخول إلى حسابك المسجل وكان عنوان البريد الإلكتروني المسجل في منصة إمارات تاكس مطابقًا لعنوان البريد الإلكتروني للهوية الرقمية

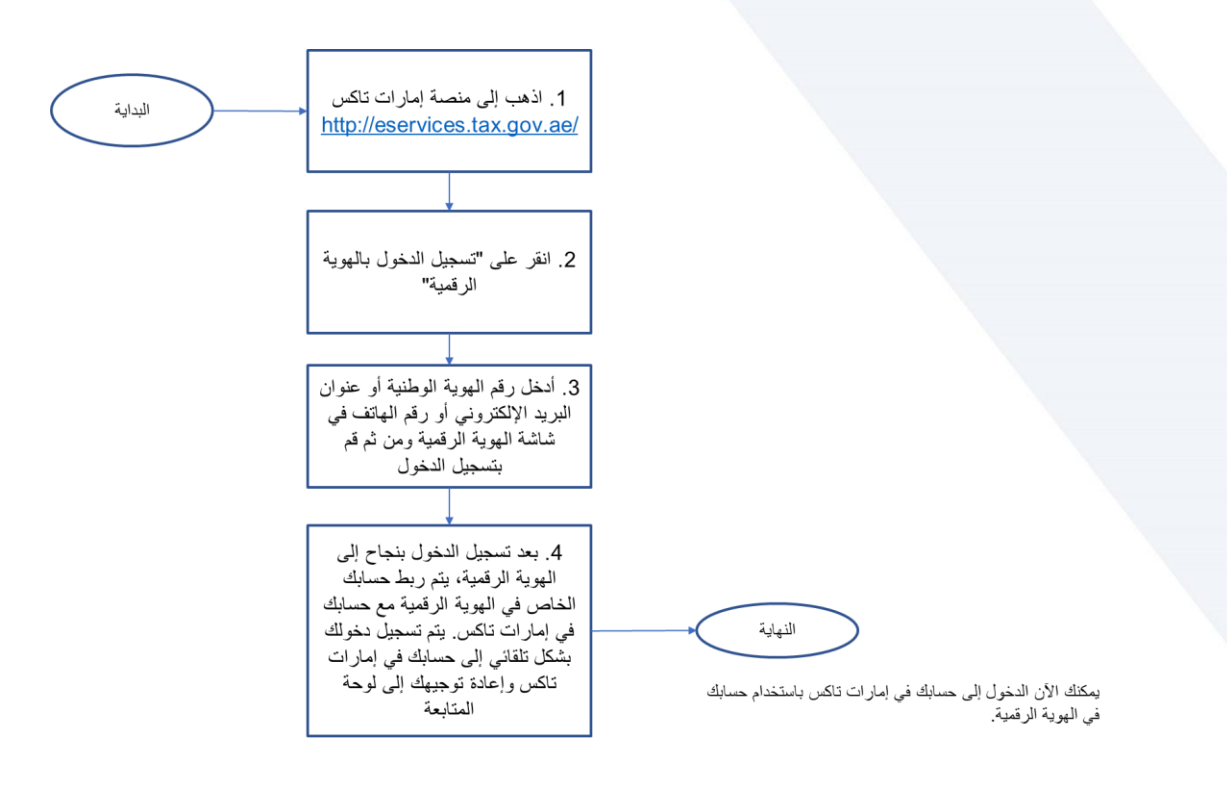

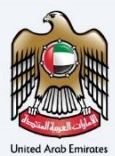

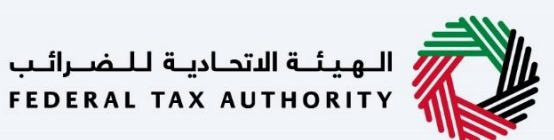

| الهيئة الاتحادية للضرائب FEDERAL TAX AUTHORITY                     |                                                                                                    |                                                        |
|--------------------------------------------------------------------|----------------------------------------------------------------------------------------------------|--------------------------------------------------------|
| A A+ English 디)                                                    |                                                                                                    |                                                        |
|                                                                    | 😡 هل أنت مستخدم حالي للخدمات الإلكترونية؟                                                                                                    |                                                        |
| نس بول مره، إذا فمت يرعادة تغيين حلمة المرور الحاصة بك ينجاء، يرجى | حياج إلى إعادة فعينيا خليمة المروار الحاصة بين على الاسجال مل تسجيل المحول في منصة إمرات بارا<br>تسجيل الدخول إلى إمرازات تأكس باستخدام بيانات الحدوق الجديدة الخاصة بك.<br>اعادة تعبين كلمة الماده من هنا | ادا کان ندیت حساب کاني ندی اهیبه الانکادیه تنظرانب، ست |
|                                                                    | 11                                                                                                    |                                                        |
|                                                                    | السيليين الدخون بالسحيدار) البرويد الإنجلوزيوني الخاطي بت<br>عنوان البريد الإلكتروني                                                                                                    |                                                        |
|                                                                    | البريد الإنكتروني                                                                                                    | ليس لديك حساب؟                                         |
| 💮 تسجيل الدخول بالهوية الرقمية                                     | كلمة المرور                                                                                                    |                                                        |
| هوية رقمية موجدة و معتمدة لجميح المواطنين                          | کنمه انسر                                                                                                    | إذا لم تكن مسجلا ، يرجى التسجيل هنا                    |
| والمقيمين والزوار                                                  | <u>نسبت كلمة المرور الخاصة بك؟</u><br>أدخل رمز الأمان                                                                                                    | Les with                                               |
|                                                                    | الدخل رمز الأمان () 289502 ()                                                                                                    | انتسجين                                                |
|                                                                    |                                                                                                    |                                                        |

| الإجراء                                                                                                    | الخطوة |
|----------------------------------------------------------------------------------------------------|--------|
| انقر "تسجيل الدخول بالهوية الرقمية". سيتم إعادة توجيهك إلى صفحة تسجيل الدخول إلى الهوية الرقمية (الموقع<br>الإلكتروني للهوية الرقمية). | (1)    |

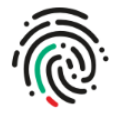

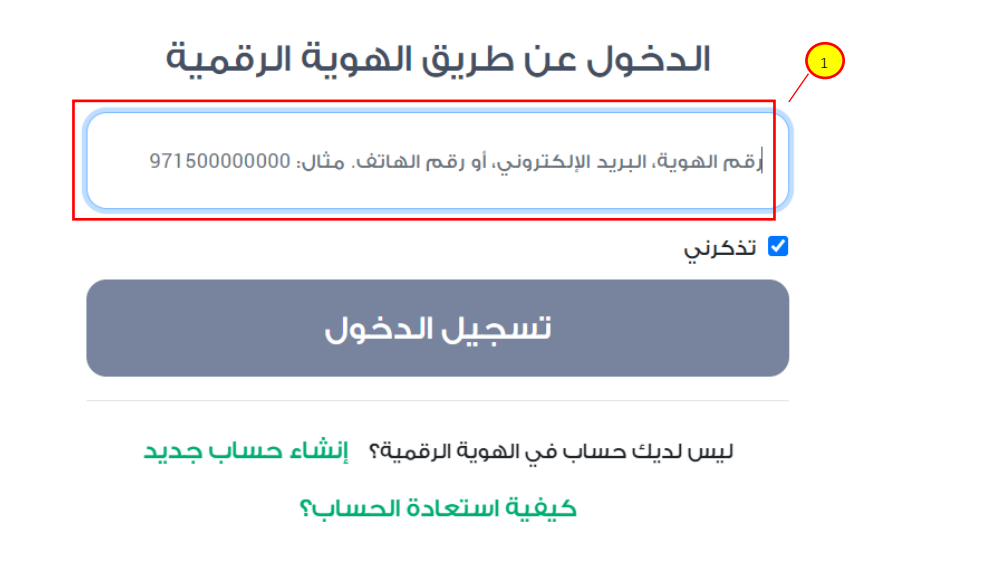

| الإجراء                                                                                  | الخطوة |
|------------------------------------------------------------------------------------------|--------|
| أدخل رقم هويتك الوطنية أو عنوان بريدك الإلكتروني أو رقم هاتفك المسجل لدى الهوية الرقمية. | (1)    |

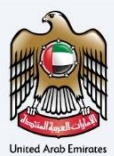

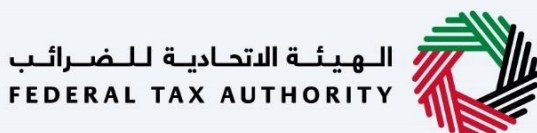

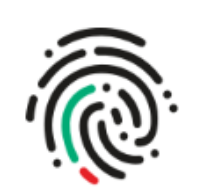

## الدخول عن طريق الهوية الرقمية

taxpayeruae2@gmail.com

🔽 تذكرني

تسجيل الدخول

| الإجراء              | الخطوة |
|----------------------|--------|
| انقر "تسجيل الدخول". | (1)    |

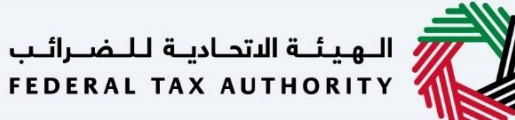

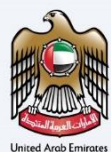

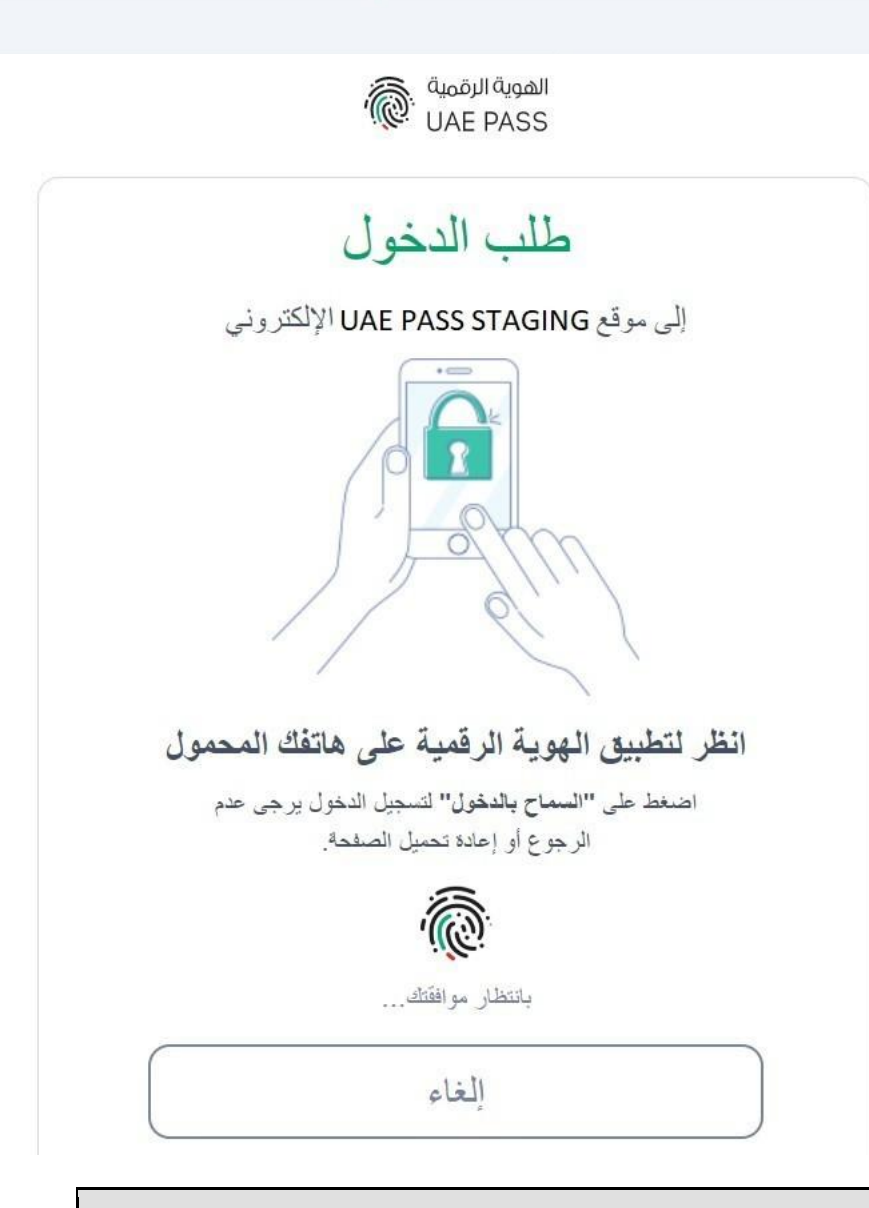

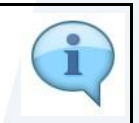

ستتلقى إشعار تحقق من الهوية الرقمية على تطبيق الهوية الرقمية الخاص بالهاتف المحمول. قم بالتأكيد على استلام الإشعار.

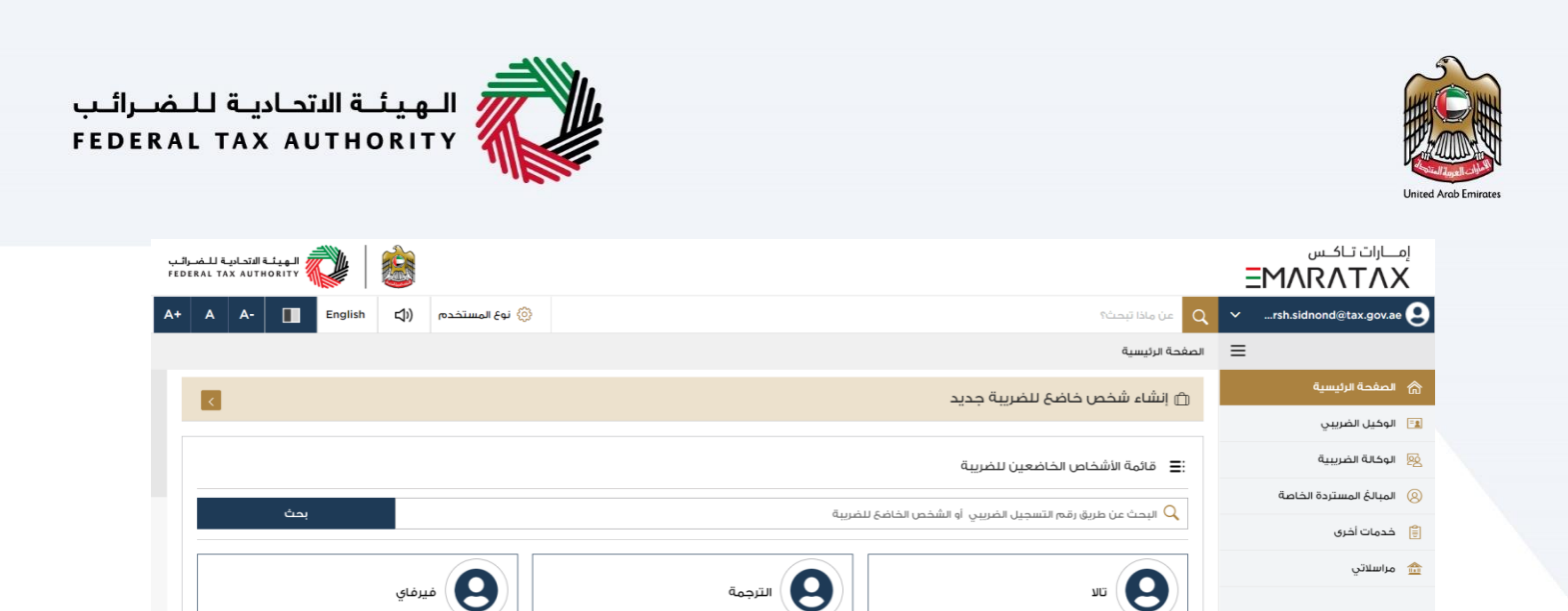

شسى

2

| بعد تسجيل الدخول بنجاح، يتم ربط حساب الهوية الرقمية مع حساب إمارات تاكس الخاص بك. يتم تسجيل<br>دخولك بشكل تلقائي إلى حساب إمارات تاكس الخاص بك وإعادة توجيهك إلى لوحة المتابعة. | 1 |
|----------------------------------------------------------------------------------------------------|---|

ماع للملغات

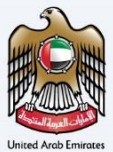

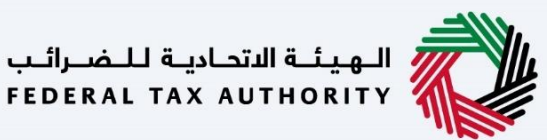

#### السيناريو الثاني – إن كان لديك حساب إمارات تاكس ويمكنك الدخول إلى حسابك المسجل ولم يكن عنوان البريد الإلكتروني المسجل في منصة إمارات تاكس مطابقًا لعنوان البريد الإلكتروني للهوية الرقمية

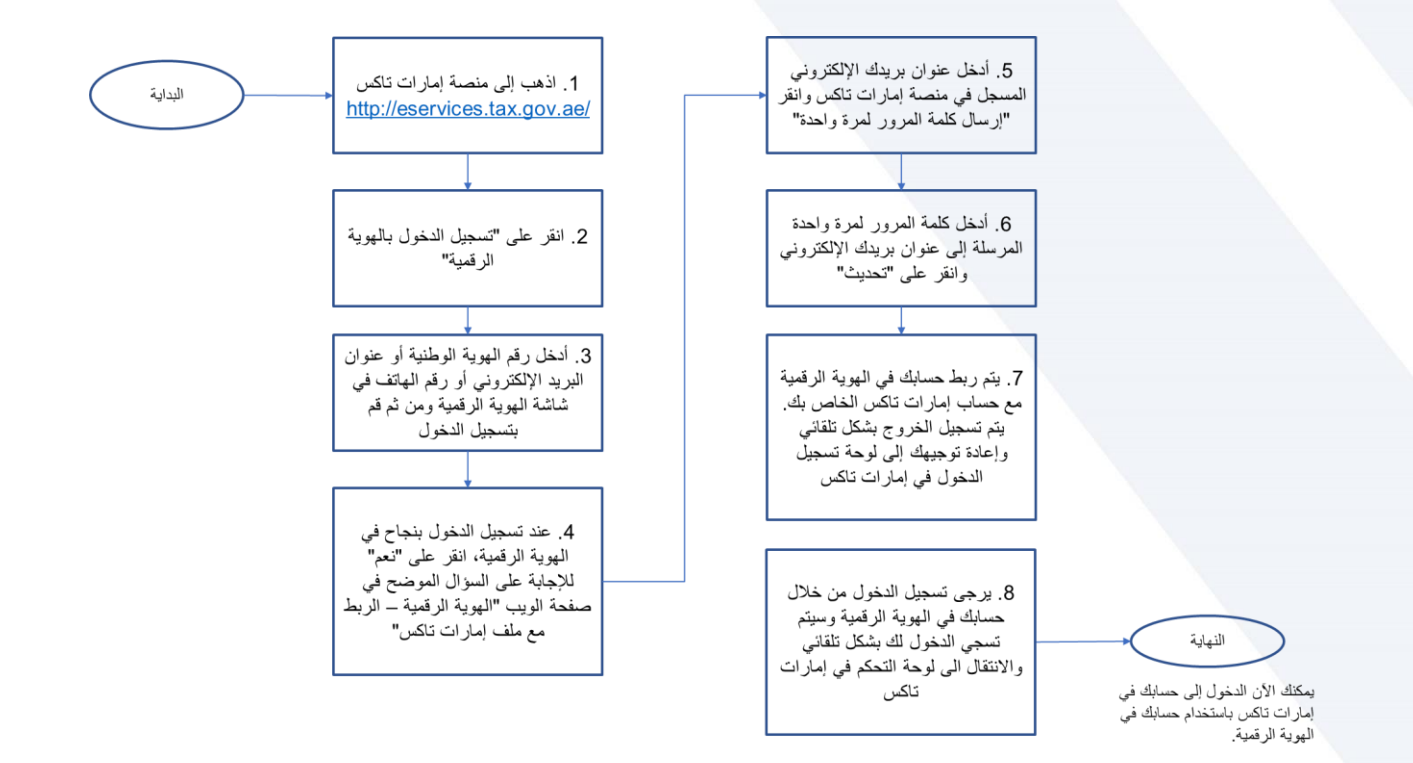

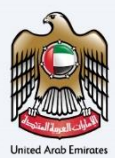

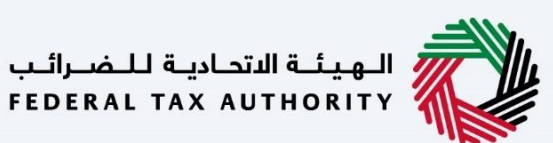

| الهيئة التحادية للضرائب FEDERAL TAX AUTHORITY                            |                                                                                                    |                                                             |
|--------------------------------------------------------------------------|----------------------------------------------------------------------------------------------------|-------------------------------------------------------------|
| A- A A+ English C)                                                       |                                                                                                    | Δ                                                           |
| )<br>اكس لاول مرة، إذا قمت بإعادة تعيين خلمة المرور الخاصة بك بنجاح يرجى | هل أنت مستخدم حالي للخدمات الإلكترونية؟<br>ستحتاج إلى إعادة تعيين خلمة المرامر الخاصة بك قبل أن تمكن من تسجيل الدخول إلى منصة إمارات ت<br>تسجيل الدخول إلى إمارات تأخس باستخدام بيانات الدخول الجديدة الخاصة بك.<br>إعادة تعيين خلمة المرور من هنا | ▲<br>إذا خان لديك حساب حالي لدى الهيئة الاتحادية للضرائب، r |
|                                                                          | تسجيل الدخول باستخدام البريد الإلكتروني الخاص بك<br>عنوان البريد الإلكتروني                                                                                                    |                                                             |
| أن تسجيل الدخول بالهوية الرقمية 🚳                                        | البريد الإلكتروني<br>خلمة المرور                                                                                                    | ليس لديك حساب؟                                              |
| هوية رقمية موحدة و معتمدة لجميع المواطنين<br>والمقيمين والزوار           | کلمه السر<br>نسبت کلمه المرور الخاصة بلت؟<br>ادخل رمز الأمان<br>ادخل رمز الأمان                                                                                                    | إذا لم تكن مسجلا ، يرجى التسجيل هنا<br>التسجيل              |
|                                                                          | تسجيل الدخول                                                                                                    | هل لديك أي استفسارات عن النظام الجديد؟<br>إقرالاستنة الشافة |

| اجراء                                                                                                    | الخطوة الإ    |
|----------------------------------------------------------------------------------------------------|---------------|
| نر "تسجيل الدخول بالهوية الرقمية". سيتم إعادة توجيهك إلى صفحة تسجيل الدخول إلى الهوية الرقمية (الموقع<br>لكتروني للهوية الرقمية). | اذ<br>(1) الإ |

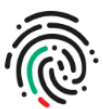

| الدخول عن طريق الهوية الرقمية                                   | 1 |
|-----------------------------------------------------------------|---|
| رقم الهوية، البريد الإلكتروني، أو رقم الهاتف. مثال: 97150000000 | , |
| 🖌 تذکرني                                                        |   |
| تسجيل الدخول                                                    |   |
|                                                                 |   |
|                                                                 |   |
| ليس لديك حساب في الهوية الرقمية؟ <b>إنشاء حساب جديد</b>         |   |

| الإجراء                                                                                  | الخطوة |
|------------------------------------------------------------------------------------------|--------|
| أدخل رقم هويتك الوطنية أو عنوان بريدك الإلكتروني أو رقم هاتفك المسجل لدى الهوية الرقمية. | (1)    |

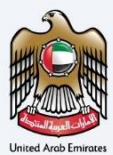

1

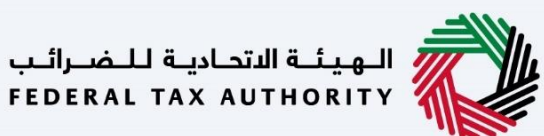

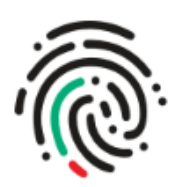

# الدخول عن طريق الهوية الرقمية

taxpayeruae2@gmail.com

🔽 تذكرني

## تسجيل الدخول

| الإجراء              | الخطوة |
|----------------------|--------|
| انقر "تسجيل الدخول". | (1)    |

الـهيئـة الاتحاديـة لـلـضــرائـب FEDERAL TAX AUTHORITY

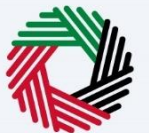

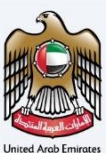

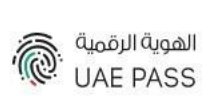

| طلب الدخول                                                                         |
|------------------------------------------------------------------------------------|
| إلى موقع UAE PASS STAGING الإلكتروني                                               |
|                                                                                    |
| انظر لتطبيق الهوية الرقمية على هاتفك المحمول                                       |
| اضىغط على "السماح بالدخول" لتسجيل الدخول يرجى عدم<br>الرجوع أو إعادة تحميل الصفحة. |
|                                                                                    |
| بانتظار موافقتك                                                                    |
| الغاء                                                                              |

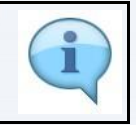

ستتلقى إشعار تحقق من الهوية الرقمية على تطبيق الهوية الرقمية الخاص بالهاتف المحمول. قم بالتأكيد على استلام الإشعار.

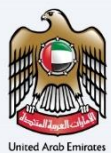

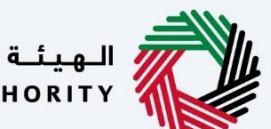

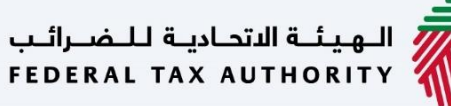

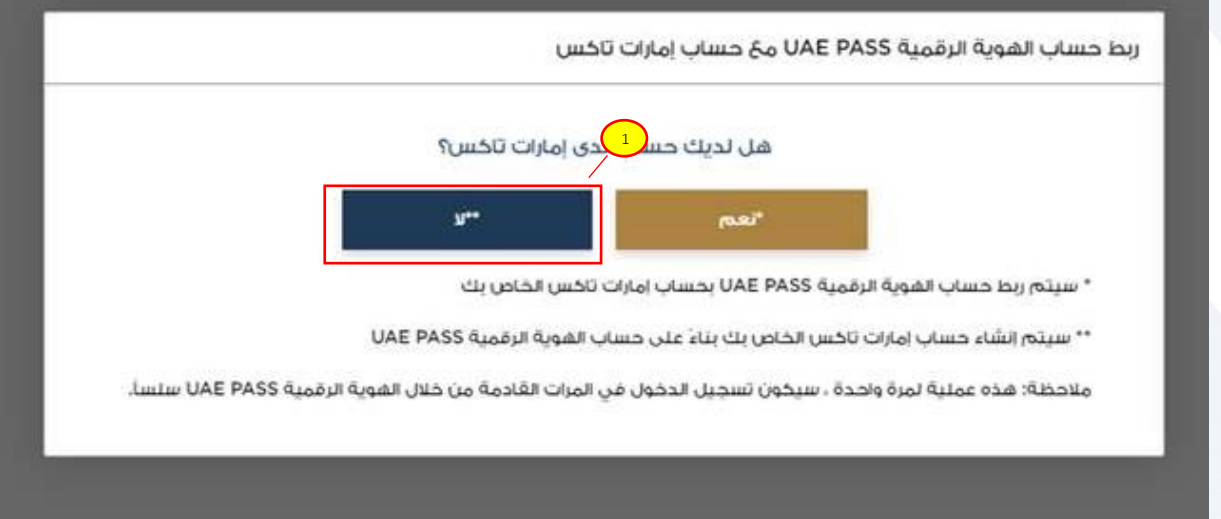

| الإجراء                                                                                         | الخطوة |
|-------------------------------------------------------------------------------------------------|--------|
| انقر "نعم" للإجابة على السؤال الموضح في صفحة الويب "الهوية الرقمية – الربط مع ملف إمارات تاكس". | (1)    |

| 1 | لبريد الإلكتروني الجديد |
|---|-------------------------|
|   | taxpayeruae2@gmail.com  |
|   | ő sa sil                |

| الإجراء                                                  | الخطوة |
|----------------------------------------------------------|--------|
| أدخل عنوان بريدك الإلكتروني المسجل على منصة إمارات تاكس. | (1)    |

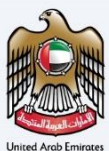

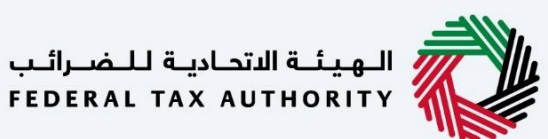

|                | נים בשיי ושעניי ונעמניי דאיז איז שאי או איין אונים טבשט |
|----------------|---------------------------------------------------------|
|                | البريد الالكتروني الجذيد                                |
|                | taxpayeruae2@gmail.com                                  |
| رسل رمز التحقق |                                                         |
|                | العودة                                                  |
|                |                                                         |
|                |                                                         |

| لتغيير عنوان                                                                                                    |                       |
|----------------------------------------------------------------------------------------------------|-----------------------|
| H SIDNOD                                                                                                    | on 17.01.2023 18:20:3 |
| e-CTS. الخاص بك تنتزير البريد الإلكتروني هو 2897. برجي إدخال الرمز الخاص بك للتحقق بنجاح من بريدك الإلكتروني وإكمال عملية التحديث على بوابة OTP رمز |                       |

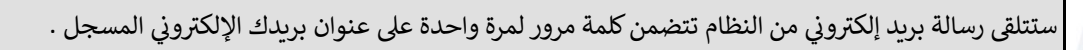

i

OTP البريد الإلكتروني OTP Created 
Created ADARS 
ADARS 
د. .

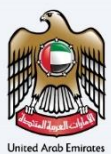

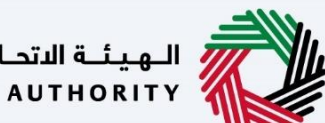

الـهيئـة الاتحاديـة لـلـضــرائـب FEDERAL TAX AUTHORITY

| ابريد لائذترني ليجيد<br>عرب ادخال رمز التحقق امرسل على بريدك الاختراني للتأخير<br>مرجى ادخال رمز التحقق امرسل على بريدك الاختراني للتأخير<br>مرجى ادخال رمز التحقق في غضون 16:20 م<br>مرجل الخال ما تقلق أي بريد إلكتراني بعد بضع دقائق ، فيرجى التحقق من صندوق الوارد الخاص بالبريد العشوائي<br>العوق                                                                                                    |                                      | ربط حساب الهوية الرقمية UAE PASS مع حساب إمارات تاكس<br>                           |
|----------------------------------------------------------------------------------------------------|--------------------------------------|------------------------------------------------------------------------------------|
| لوجري إدخال رمز التحقق المرسل على بريدك الإلختروني للتأخيد<br>برجري إدخال رمز التحقق المرسل على بريدك الإلختروني للتأخيد<br>2 8 9 1<br>2 2 3 3 4 5 5 6 2 3 3 4 5 5 5 6 2 3 5 5 5 5 5 5 5 5 5 5 5 5 5 5 5 5 5 5                                                                                                    |                                      | البريد الإلكتروني الجديد                                                           |
| ي بيم، إدخال رمز التحقق امرسل على بريدك الإكتروني للتاكيد<br>م البيم، إدخال رمز التحقق امرسل على بريدك الإكتروني للتاكيد<br>ع الم المراجعة من عنمون 16:40 مقالة<br>عادة ارسال رمز التحقق من مندوق الوارد الخاص بالبريد العشوائي.<br>العوم<br>العوم                                                                                                    |                                      | testuser1@eprg.com                                                                 |
| 2 8 9 <u>م</u><br>تتهي صلاحية رمز التحقق في غضون 54:01 دقيقة<br>اعادة ارسال، رمز التحقق<br>اعادة ارسال، رمز التحقق<br>اعادة ارسال، رمز التحقق<br>اعادة ارسال، رمز التحقق<br>اعادة ارسال، رمز التحقق<br>اعادة ارسال، رمز التحقق<br>اعادة ارسال، رمز التحقق<br>اعادة ارسال، رمز التحقق<br>اعادة ارسال، رمز التحقق<br>اعادة ارسال، رمز التحقق<br>اعادة ارسال، رمز التحقق<br>اعادة ارسال، رمز التحقق<br>اعادة ارسال، رمز التحقق<br>العودة |                                      | يرجى إدخال رمز التحقق المرسل على بريدك الالختروني للتأكيد                          |
| تنتهي صلاحية رمز التحقق في غضون 01:54 دقيقة<br>اعادة ارسال رمز التحقق<br>() إذا لم تتلق أي بريد إلكتروني بعد بضع دقائق ، فيرجى التحقق من صندوق الوارد الخاص بالبريد العشوائي.<br>العودة                                                                                                    | 2 8                                  | 9 7                                                                                |
| اعادة ارسال ، من التحقق<br>إذا لم تتلق أي بريد إلكتروني بعد بضع دقائق ، فيرجى التحقق من صندوق الوارد الخاص بالبريد العشوائي.<br>العودة                                                                                                    |                                      | تنتهي صلاحية رمز التحقق في غضون 01:54 دقيقة                                        |
| <ul> <li>إذا لم تتلق أي بريد إلكتروني بعد بضع دقائق ، فيرجى التحقق من صندوق الوارد الخاص بالبريد العشوائي.</li> <li>العودة</li> </ul>                                                                                                    | إعادة إرسال رمز التحقق               |                                                                                    |
| العودة                                                                                                    | صندوق الوارد الخاص بالبريد العشوائي. | <ul> <li>إذا لم تتلق أي بريد إلكتروني بعد بضع دقائق ، فيرجى التحقق من .</li> </ul> |
| العودة                                                                                                    | -                                    |                                                                                    |
|                                                                                                    | تحديث                                | العودة                                                                             |
|                                                                                                    |                                      |                                                                                    |
|                                                                                                    |                                      |                                                                                    |

| الإجراء                               | الخطوة |
|---------------------------------------|--------|
| أدخل كلمة المرور لمرة واحدة المستلمة. | (1)    |

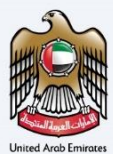

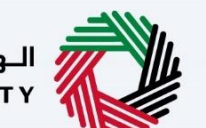

الـهـيئــة الاتحـاديـة لـلـضــرائـب FEDERAL TAX AUTHORITY

|                                                     | البريد الإلكتروني الجديد                                         |
|-----------------------------------------------------|------------------------------------------------------------------|
|                                                     | testuser1@eprg.com                                               |
|                                                     |                                                                  |
| 2 8                                                 | یرچی ادخان (مر استعنی امریس علی بریدان او تعداراتی تلک م<br>و    |
|                                                     | تنتهي صلاحية رمز التحقق في غضون 01:54 دقيقة                      |
| اعادة ارسال رمز التحقق                              |                                                                  |
| ، فيرجى التحقق من صند 🚺 ارد الخاص بالبريد العشوائي. | <ul> <li>إذا لم تتلق أى بريد إلكتروني بعد بضع دقائق .</li> </ul> |

| ĺ | الإجراء                                                                                                    | الخطوة |
|---|----------------------------------------------------------------------------------------------------|--------|
|   | انقر "تحديث". عند التحقق بناجح من كلمة المرور لمرة واحدة، يتم ريط حساب الهوية الرقمية الخاص بك مع حسابك في<br>إمارات تاكس. | (1)    |

| Г | ی تم بنجاع ☑                                                                                                    |        |
|---|----------------------------------------------------------------------------------------------------|--------|
|   | تمت مزامنة حسابك بنجاح معُ الهوية الرقمية UAE PASS. يرجى تسجيل الدخول مرة أخرى باستخدام الهوية الرقمية UAE PASS للوصول إلى حسابك المتزامن. |        |
|   | موافق                                                                                                    |        |
|   |                                                                                                    |        |
|   | الإجراء                                                                                                    | الخطوة |
|   | انقر "موافق". سيتم إعادة توجيهك مرة أخرى إلى شاشة تسجيل الدخول إلى إمارات تاكس.                                                            | (1)    |

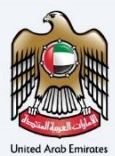

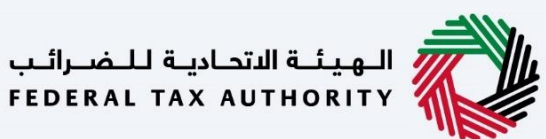

| الهيئة التحادية للضرائب<br>FEDERAL TAX AUTHORITY                   |                                                                                                    | امارات ناکس<br><b>EMARATAX</b>                                 |
|--------------------------------------------------------------------|----------------------------------------------------------------------------------------------------|----------------------------------------------------------------|
| A- A A+ English C)                                                 |                                                                                                    | ۵.                                                             |
| س لأول مرة، إذا قمت بإعادة تعيين كلمة المرور الخاصة بك ينجاح، يرجى | هل أنت مستخدم حالي للخدمات الإلكترونية؟<br>ستحتاج الى إعادة تعيين خلمة المرور الخاصة بك قبل أن تتمكن من تسجيل الدخول إلى ملصة إمارات تاخس<br>تسجيل الدخول إلى إمارات تاخس باستخدام بيانات الدخول الجديدة الخاصة بك.<br>إعادة تعيين خلمة المرور من هنا | ▲<br>إذا كان لديك حساب حالي لدى الفيئة الاتحادية للضرائب، ا    |
| أن تسجيل الدخول بالهوية الرقمية                                    | تسجيل الدخول باستخدام البريد الإلكتروني الخاص بك<br>عنوان البريد الإلكترونى<br>البريد الإلكتروني<br>خلمة المرور                                                                                                    | ليس لديك حساب؟                                                 |
| هوية رقمية موحدة و معتمدة لجميع المواطنين<br>والمقيمين والزوار     | کلمه السر<br>نسبیت کلمهٔ المام، الخاصهٔ بلنی؟<br>ادخل رمز الامان<br>ادخل رمز الامان                                                                                                    | إذا لم تكن مسجلا ، يرجى التسجيل هنا<br>التسجيل                 |
|                                                                    | تسجيل الدخول                                                                                                    | هل لديك أي استفسارات عن النظام الجديد؟<br>افرا الاسنانة الشاعة |

| راء                                                                                                    | الإج         | الخطوة |
|----------------------------------------------------------------------------------------------------|--------------|--------|
| "تسجيل الدخول بالهوية الرقمية". سيتم إعادة توجيهك إلى صفحة تسجيل الدخول إلى الهوية الرقمية (الموقع<br>تترونى للهوية الرقمية). | انقر<br>الإل | (1)    |

| الهيئة الاتحادية للضرائب FEDERAL TAX AUTHORITY |            |                |                                                                                                    | Ξ | امارات تاکس<br>MARATAX   |
|------------------------------------------------|------------|----------------|----------------------------------------------------------------------------------------------------|---|--------------------------|
| A+ A A- English                                | <b>4</b> ) | 🍥 نوع المستخدم | من ماذا تبحث؟<br>Q                                                                                                    | ~ | rsh.sidnond@tax.gov.ae 😫 |
|                                                |            |                | الصفحة الرئيسية                                                                                                    | ≡ |                          |
| <                                              |            |                | 🗇 إنشاء شخص خاضع للضريبة جديد                                                                                                    |   | الصفحة الرئيسية          |
|                                                |            |                |                                                                                                    |   | 瞎 🛛 الوكيل الضريبي       |
|                                                |            |                | 🚍 قائمة الأشخاص الخاضعين للضريبة                                                                                                    |   | 🕺 الوكالة الضريبية       |
| that                                           |            |                | والبعد فروانية والمراجع المراجع ا |   | المبالغ المستردة الخاصة  |
| ,                                              |            |                | مېيىت غان تىزىق زىمە امىسىيىن مىغىرىنى ، بەسىنىن مەنىغ تىغىرىيە                                                                                                    |   | 📄 خدمات أخرى             |
|                                                | يرفاي      | é <b>9</b>     | الترجمة الترجمة                                                                                                    |   | مراسلاتي 🏦               |
|                                                | ض          | ۰۰۰ عر         | ۰۰۰ عرض                                                                                                    |   |                          |
| *                                              | غن         | 2 0            | الم الم الفات ( ) ماع للملفات ( ) ماع للملفات ( ) م                                       |   |                          |

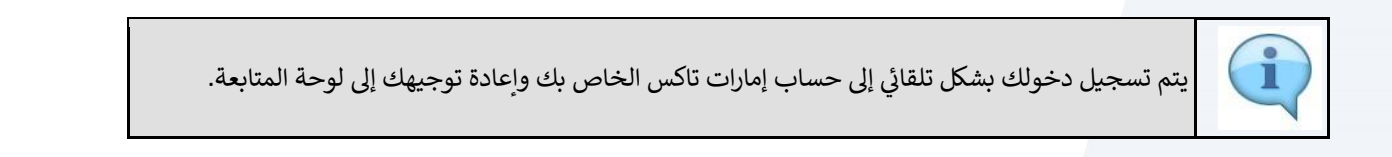

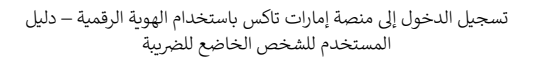

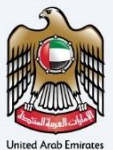

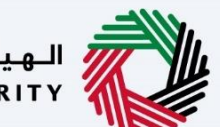

الهيئة الاتحادية للضرائب FEDERAL TAX AUTHORITY

#### السيناريو الثالث – إن لم يكن لديك حساب إمارات تاكس

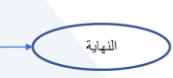

يمكنك الأن الدقول إلى حسابك في البورة الرقمية. البورة الرقمية. تذكر باستخدام حسابك في إمارات تذكر باستخدام حساب البورية الرقمية الخداصية بله، يتعن عليك الرقمية الخداصية "تسيت كلمة المرور" في صفحة شعبيل المخول الى إمارات تلكن إذا كنت ترغب إمارات تلكن الخاص إلى وسابتدام عنوان برينك الإلكتروني المسجل وكلمة المرور.

5. يتم إنشاء حساب إمارات تاكس الخاص بك بشكل تلقائي بناء على معلوماتك في حساب الهوية الرقمية (الاسم الأول واسم العائلة وعنوان البريد الإلكتروني ورقم الهاتف المحصول). يتم ربط حساب إمارات تاكس الخاص بك مع حسابك في الهوية الرقمية. يتم تنصيل دخولك بشكل تلقائي إلى حساب إمارات تاكس الخاص بك وإعادة توجيهك إلى لوحة المتابعة

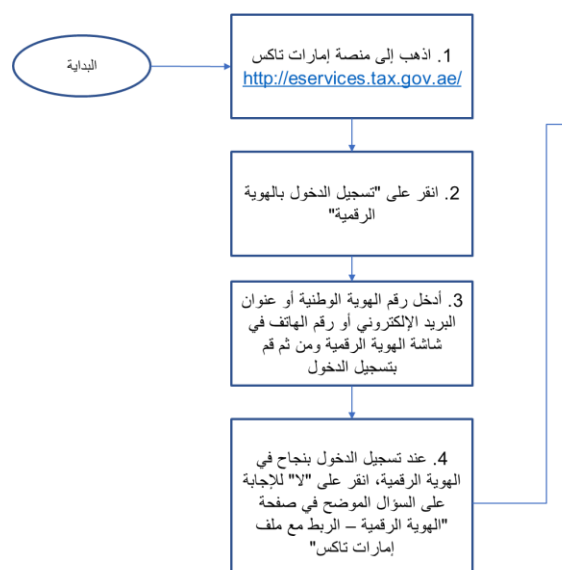

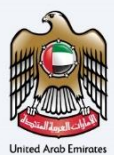

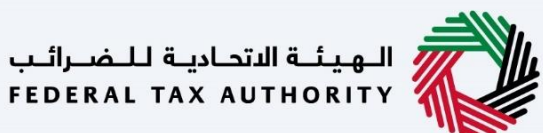

| ارات تاکس<br>EMARATA                |                                                                                |          |                                  |                                         | الهيئة الأ<br>JTHORITY | حادية للـه<br>AL TAX A | برائيب<br>FEDEF |
|-------------------------------------|--------------------------------------------------------------------------------|----------|----------------------------------|-----------------------------------------|------------------------|------------------------|-----------------|
|                                     |                                                                                |          |                                  | 4)                                      | English                | A+                     | A               |
| . ซึ่งอ่าเสือไอรีพลีรีรอบ           | هل أنت مستخدم حال 🕢                                                            | ية؟      | بنيبوة وماوا ومعاولة والمراجع    | un all dials                            | الملحقين               |                        |                 |
|                                     | تسجيل الدخول إلى إمارات تاكس باستخدام<br>تسجيل الدخول إلى إمارات تاكس باستخدام | ن.<br>ك. |                                  | ,,,,,,,,,,,,,,,,,,,,,,,,,,,,,,,,,,,,,,, |                        | 0- <i>1</i> . (        |                 |
|                                     | تسحيل الدخول باستخدام البريد الا                                               |          |                                  |                                         |                        | -                      |                 |
|                                     | عنوان البريد الإلكترونى                                                        |          |                                  |                                         |                        |                        |                 |
| لىس لدىك حساب؟                      | البريد الإنكتروني                                                              |          |                                  |                                         |                        |                        |                 |
|                                     | كلمة المرور                                                                    |          | 💮 تسجيل الدر                     | ول بالا                                 | هوية الرق              | مية                    |                 |
| إذا لم تكن مسجلا ، يرجى التسجيل هنا | كلمه السر                                                                      |          |                                  | متعدقاء                                 |                        |                        |                 |
|                                     | نسيت كلمة المرور الخاصة ب <u>ك؟</u><br>أدخل رمز الأمان                         |          | ملوقة (طبية) بولحدة و<br>مالمقيم | ىن والزوار<br>بن والزوار                | متمريح                 | ų,                     |                 |
| التسجين                             | أدخل رمز الأمان                                                                |          |                                  |                                         |                        |                        |                 |
|                                     |                                                                                |          |                                  |                                         |                        |                        |                 |

| الإجراء                                                                                                    | الخطوة |
|----------------------------------------------------------------------------------------------------|--------|
| انقر "تسجيل الدخول بالهوية الرقمية". سيتم إعادة توجيهك إلى صفحة تسجيل الدخول إلى الهوية الرقمية (الموقع<br>الإلكترونى للهوية الرقمية). | (1)    |

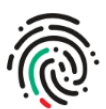

| الدخول عن طريق الهوية الرقمية                                            | 1 |
|--------------------------------------------------------------------------|---|
| لقم الهوية، البريد الإلكتروني، أو رقم الهاتف. مثال: 97150000000          |   |
|                                                                          |   |
| ک تخرین                                                                  |   |
|                                                                          |   |
| تسجيل الدخول                                                             |   |
| تسجيل الدخول                                                             |   |
| تسجيل الدخول<br>ليس لديك حساب في الهوية الرقمية؟ إ <b>نشاء حساب جديد</b> |   |

| صراء                                                                                         | الإ. | الخطوة |
|----------------------------------------------------------------------------------------------|------|--------|
| -<br>- ل رقم هويتك الوطنية أو عنوان بريدك الإلكتروني أو رقم هاتفك المسجل لدى الهوية الرقمية. | أد-  | (1)    |

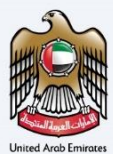

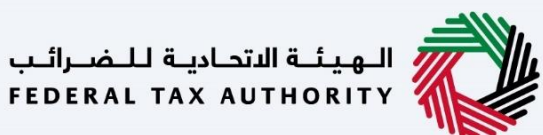

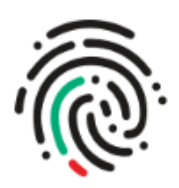

# الدخول عن طريق الهوية الرقمية

taxpayeruae2@gmail.com

تذكرني 🔽

### تسجيل الدخول

| الإجراء              | الخطوة |
|----------------------|--------|
| انقر "تسجيل الدخول". | (1)    |

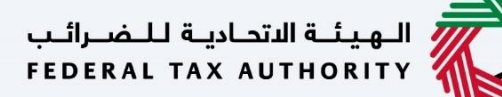

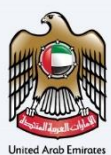

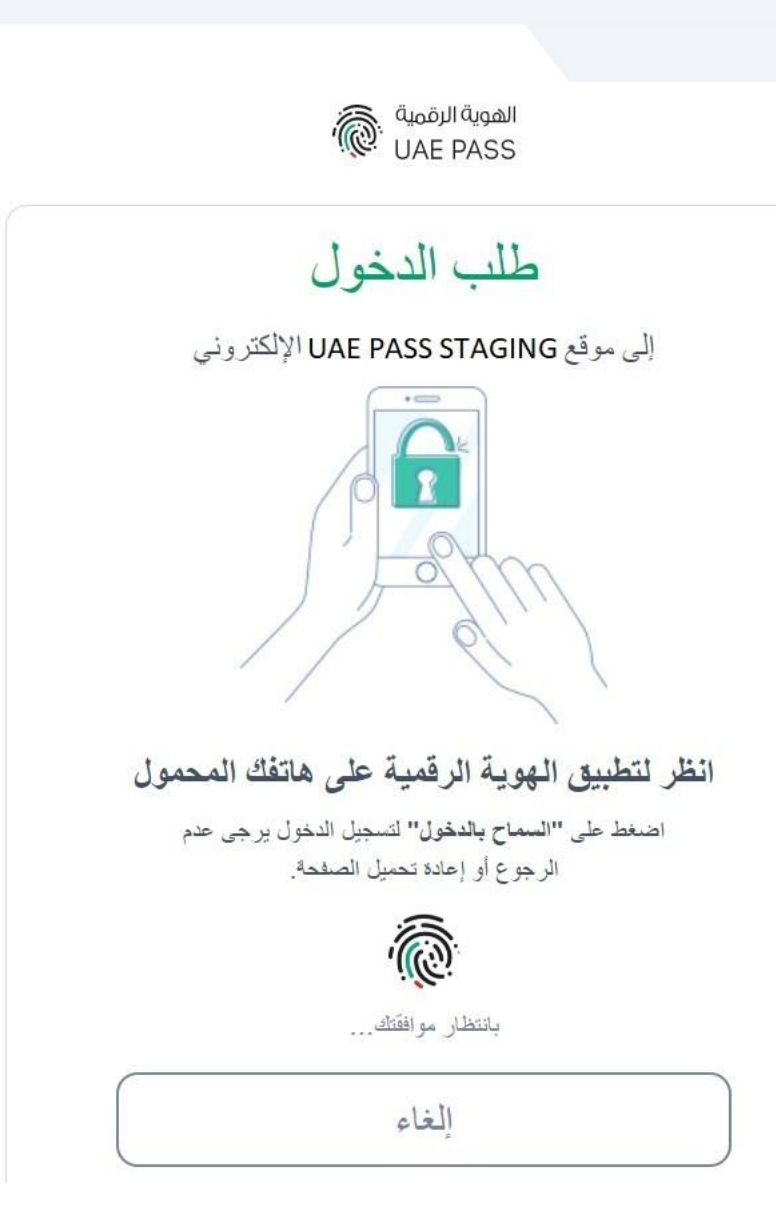

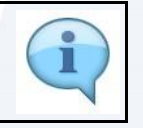

Page 24

ستتلقى إشعار تحقق من الهوية الرقمية على تطبيق الهوية الرقمية الخاص بالهاتف المحمول. قم بالتأكيد على استلام الإشعار.

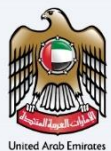

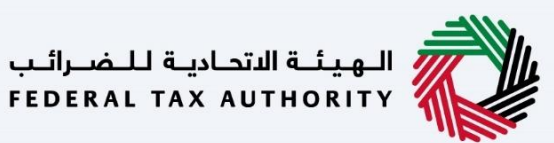

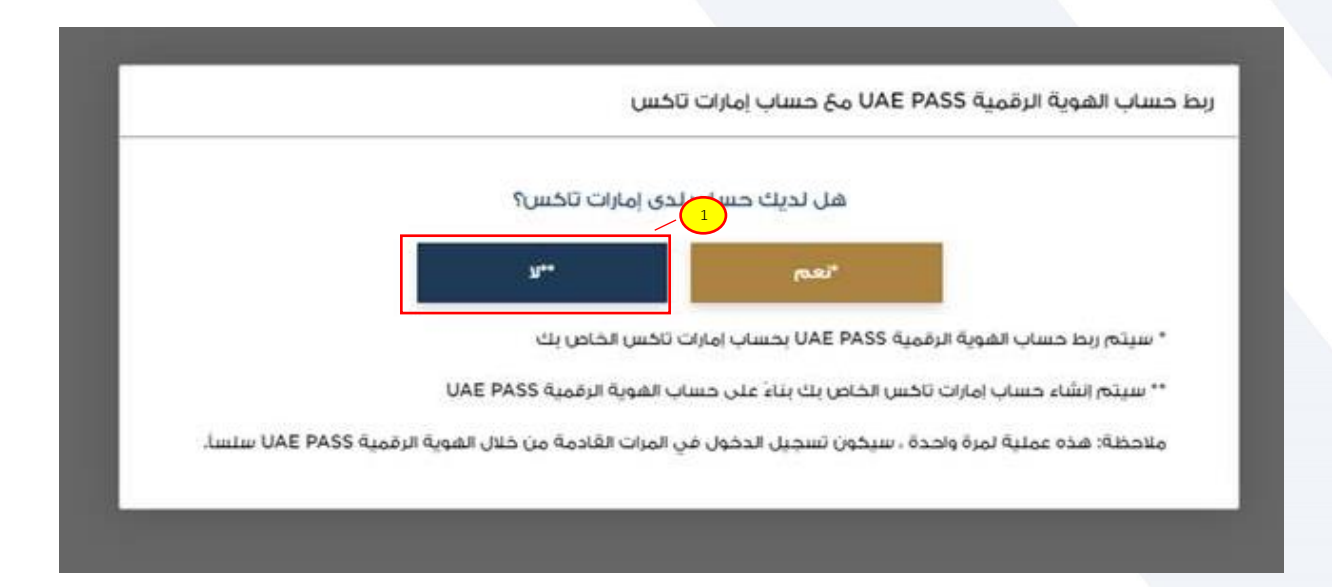

| الإجراء                                             | الخطوة |
|-----------------------------------------------------|--------|
| انقر "لا ** " لإنشاء حساب جديد في منصة إمارات تاكس. | (1)    |

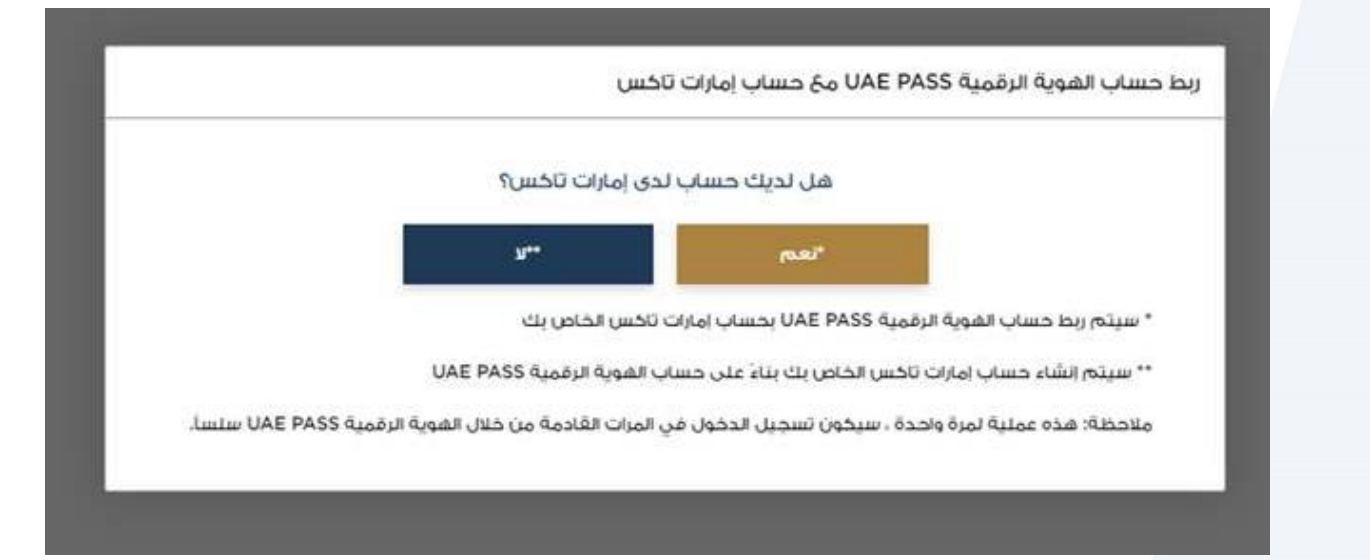

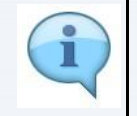

يتم إنشاء حساب إمارات تاكس بناءً على معلوماتك في حساب الهوية الرقمية (الاسم الأول واسم العائلة وعنوان البريد الإلكتروني ورقم الهاتف المحمول) ويكون حساب الهوية الرقمية الخاص بك مرتبط بحسابك في إمارات تاكس .

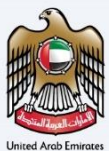

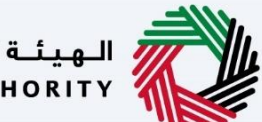

الـهيئـة الاتحـاديـة لـلـضــرائـب FEDERAL TAX AUTHORITY

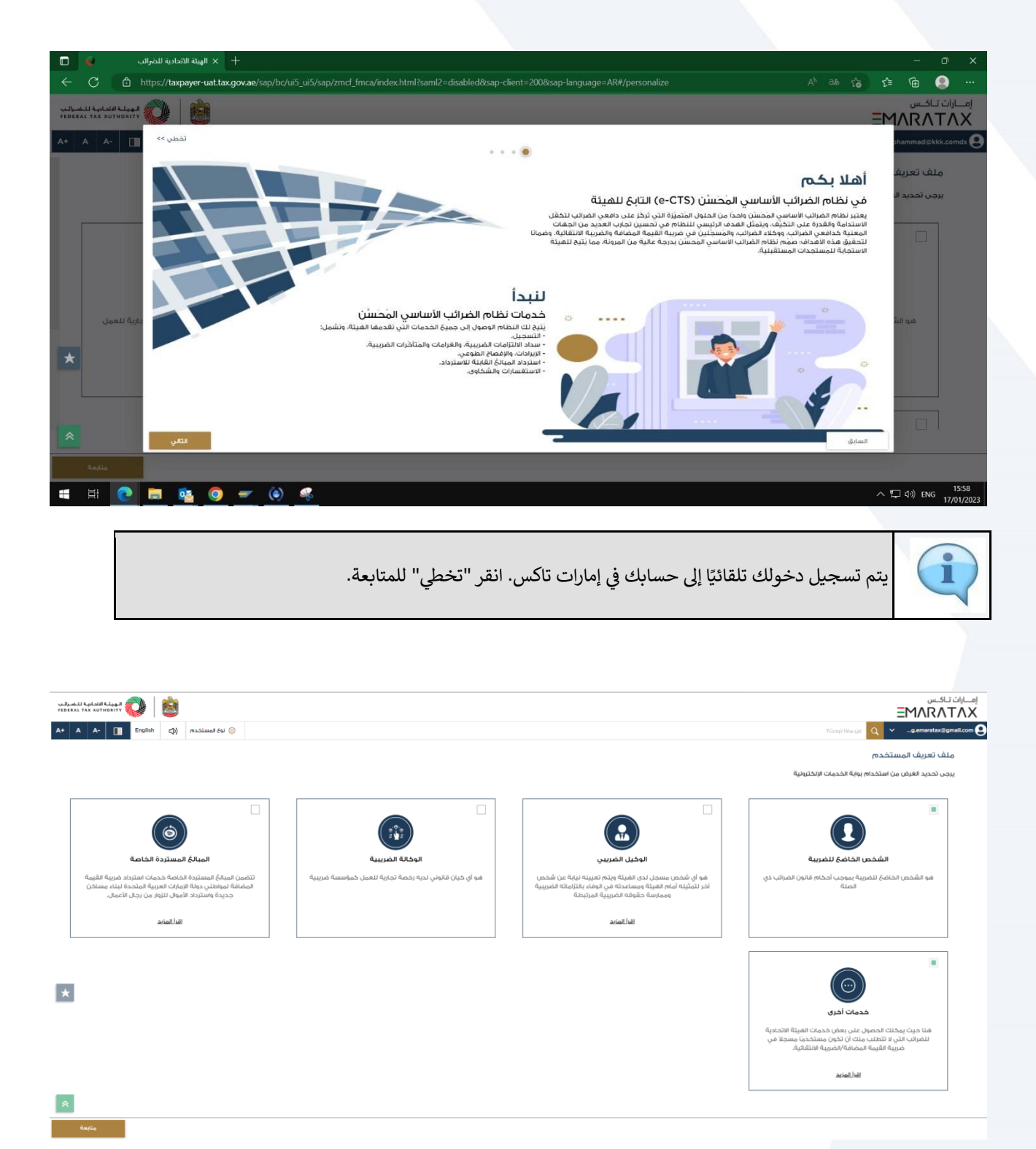

| الإجراء                                                             | الخطوة |
|---------------------------------------------------------------------|--------|
| حدد نوع المستخدم ذي الصلة وانقر على "متابعة" للتنقل في لوحة التحكم. | (1)    |

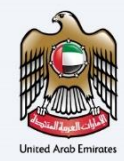

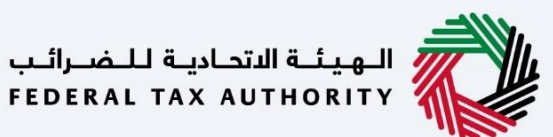

| VERAL TAX AUTORITY 🚫 🔯                             |              | امارات تراکس<br>EMARATAX      |
|----------------------------------------------------|--------------|-------------------------------|
| A+ A A- 🛐 English (1) maalaaad de 🛞                | - Q          | 👻 _nihusidnondijitax.govuse 😫 |
|                                                    | الصفحة الرام | =                             |
| اء شخص خاضع للضربية جديد                           | 014          | Aymylyi Andeni 😭              |
|                                                    |              | 🔝 الوحيل تشريبي               |
| المة الأشخاص الخاضعين للضريبة                      | ω <u>≡</u> : | 🌸 الوحالة المريبية            |
| المت من مربق بلغام للمدين أو الشمس الدامة للشربية. | Q L          | 🈡 الجيادي المستردة الخاصة     |
|                                                    |              | 👔 شدمات اشوق                  |
|                                                    |              | 🚊 مراسلانې                    |
| 17 A                                               |              |                               |
| *                                                  |              |                               |
|                                                    |              |                               |
|                                                    |              |                               |
|                                                    |              |                               |
|                                                    |              |                               |

| اعتمادًا على "نوع المستخدم" المحدد، يتم عرض لوحة التحكم المرتبطة.    | 6 |
|----------------------------------------------------------------------|---|
| ملاحظة: لقطة الشاشة أعلاه مخصصة لنوع المستخدم "الشخص الخاضع للضريبة" | 4 |

| إمــارات تـاكـس<br><b>ΞΜΛRΛTΛΧ</b> |                                         |                                          |                 | )          | الهيئة الاتحادية للـ<br>L TAX AUTHORITY | ضـرائـب<br>FEDERA |
|------------------------------------|-----------------------------------------|------------------------------------------|-----------------|------------|-----------------------------------------|-------------------|
| ✓rsh.sidnond@tax.gov.ae            | Q عن ماذا تبحث؟                         |                                          | نوع المستخدم (🗘 | English 디) | A A- 🔳                                  | A+                |
| ≡                                  | إدارة الحساب                            |                                          |                 |            |                                         |                   |
| 🏠 الصفحة الرئيسية                  | إدارة الحساب                            |                                          |                 |            |                                         |                   |
| 🔳 الوكيل الضريبي                   |                                         |                                          |                 |            |                                         |                   |
| 🕺 الوكالة الضريبية                 | الاسم الاول باللغة الانجليزية<br>Adarsh | الاسم الأخير باللغة الإنجليزية<br>Sidnod |                 |            | تحرير                                   |                   |
| المبالغ المستردة الخاصة            | الاسم الأول باللغة العربية              | الاسم الأخير باللغة العربية              |                 | -          |                                         |                   |
| 🔋 خدمات أخرى                       | شسي                                     | شسي                                      |                 |            |                                         |                   |
| مراسلاتي 🏦                         | البريد الإلكتروني المسجل                |                                          |                 |            |                                         |                   |
|                                    | ADARSH.SIDNOND@TAX.GOV.AE               |                                          |                 |            | نحرير                                   |                   |
|                                    | رقم الغائف المحمول<br>+971-586576646    |                                          |                 |            | تحرير                                   | *                 |
|                                    | ځلمه السر                               |                                          |                 |            | تغيير كلمة المرور                       | *                 |
|                                    |                                         |                                          |                 |            |                                         |                   |

|                | يمكنك مراجعة معلومات ملف المستخدم باستخدام زر "إدارة الحساب". سيتم تحديث ملف إمارات تاكس باستخدام<br>معلومات حساب الهوية الرقمية – الاسم الأول واسم العائلة وعنوان البريد الإلكتروني ورقم الهاتف المحمول المسجل |
|----------------|----------------------------------------------------------------------------------------------------|
|                | ومعلومات الاتصال من ملف الهوية الرقمية.                                                                                                    |
| $(\mathbf{i})$ |                                                                                                    |
|                | ملاحظة: نظرًا لإنشاء حساب إمارات تاكس الخاص بك باستخدام حساب الهوية الرقمية، يتعين عليك استخدام                                                                                                    |
|                | خاصية "نسيت كلمة المرور" في صفحة تسجيل الدخول إلى إمارات تاكس إذا كُنت ترغب في تسجيل الدخول إلى                                                                                                    |
|                | حساب امارات تاكس الخاص بك باستخدام عنوان بريدك الإلكتروني المسجل وكلمة المرور.                                                                                                    |